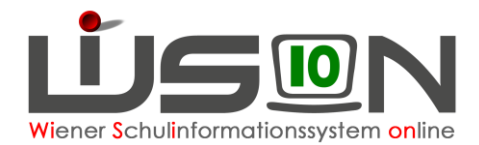

## **Remoteunterstützung im WBN**

In diesem Handout werden die Arbeitsschritte beschrieben um im Verwaltungsnetz des WBN eine Remoteverbindung zwischen 2 Computer herzustellen.

WICHTIG: Die Windows-Remote-Unterstützung funktioniert nur innerhalb der jeweiligen logischen Netze, also z.B. innerhalb des WBN-Verwaltungsnetzes (auf den Verwaltungslaptops). Eine "Überschneidung" der Netze (Verwaltungsnetz, Pädagogiknetz) funktioniert nicht.

## Zielgruppe:

IB-Betreuer/innen, WiSion-Coaches

## Einrichten der Remoteunterstützung:

Zur Übertragung von Bildschirminhalten eignet sich die vorhandene Windows-Remote-Unterstützung. Die Vorgehensweise wird in diesem Handout für 2 Verwaltungs-PCs beschrieben:

## Beide Geräte müssen eingeschaltet sein

- Windows-Buttons drücken → im unteren Bereich "remote" eingeben → im oberen Fensterbereich erscheint dann "Windows-Remoteunterstützung"
- 2. im oberen Fensterbereich die "Windows-Remoteunterstützung" auswählen
- 3. "Eine vertrauenswürdige Person zur Unterstützung einladen" anklicken…

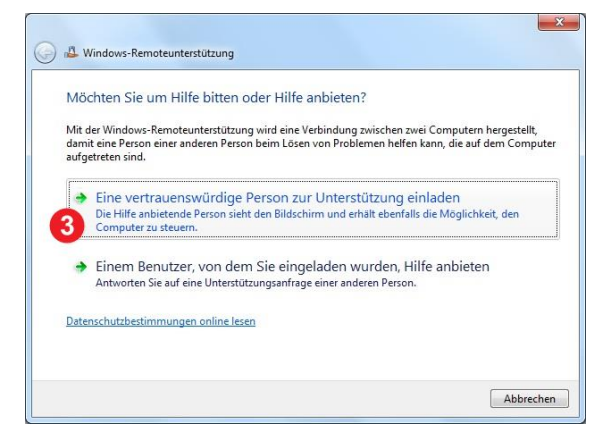

4. ... und per E-Mail versenden.

In weiterer Folge wird die Verbindung aufgebaut.

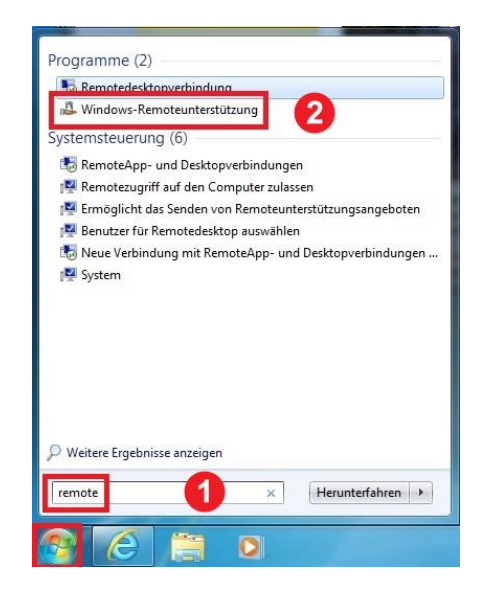

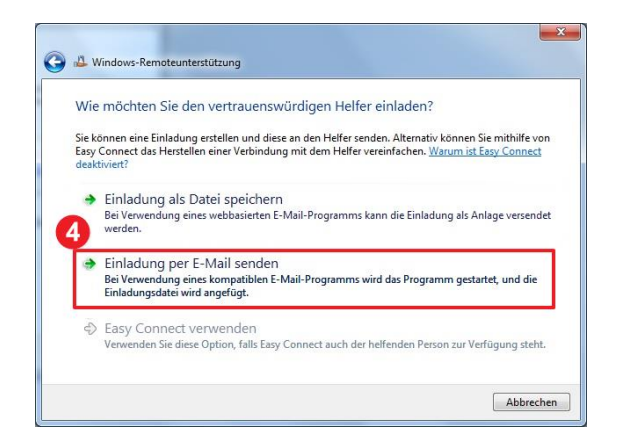